# 市川市産婦人科医会 WEB講演会のご案内

i謹啓、時下、先生方におかれましては益々ご清栄のこととお慶び申し上げます。 さて、この度下記要項にて「市川市産婦人科医会WEB講演会」を開催させていただく運びと なりましたのでご案内申し上げます。

謹白

# 日時 2022年9月7日(水)19:30~20:30

#### 開催方式 WEBによるLIVE配信 視聴方式

- ご視聴頂くには、右記の二次元コード及び下記のURL(ショートURLのためhttpは 必要ございません)から事前のご予約が必要でございます。
- ・ ご視聴予約完了後、ご登録のメールアドレスに当日ご利用頂く視聴URLが送信されます。
- 下記URL・先記二次元コードから直接講演会をご視聴いただく事は出来ません。
- ・ 完全WEBでの開催のため、医師会等の会場でのご視聴は頂けませんのでご了承ください。

## go.bayer.com/0907

## 19:30-20:30

### 「ニューノーマル時代のOC・LEP

#### <u>~OC・LEPガイドライン2020年度版改訂と最近の話題~」</u>

◆座長 大高医院 院長

### 大高 究 先生

◆演 者

講 演

東京歯科大学市川総合病院 産婦人科教授 高松 潔 先生

※日本産婦人科学会学術集会参加単位、日本専門医機構単位、日本医師会生涯教育講座参加証1単位の付与を予定しております。 e 医学会マイページへの取得単位反映は1か月程かかります(日本産婦人科医会研修シールの発行はございませんのでご了承ください)。 ※WEB参加時に必ずご自身の氏名、所属、日本産科婦人科学会会員番号を明記してください。

受講される方の氏名が確認できない場合、単位を付与できませんのでご了承ください。

※単位付与につきましては一定時間以上のご視聴ログを確認後の付与になりますのでご了承ください。

※ご回答いただいた個人情報は、バイエル薬品および市川市医師会が取得し、主に本学術講演会の運営・管理および生涯教育単位認定に 使用します。バイエル薬品におけるその他の利用目的については、バイエル薬品の個人情報保護方針の「個人情報の利用目的」をご参照ください。 https://www.pharma.bayer.jp/ja/personal

※参加者記録を市川市産婦人科医会、バイエル薬品(株)で共有しますので、ご了承の上ご出席いただきます様、お願い申し上げます。 ※Q&Aについて インターネットを通じて随時質問を受け付けます。お寄せいただいたご質問は時間が許す範囲でご回答いただく予定です。

※当日の閲覧用アドレスを第三者と共有し、複数人でご視聴するなどはご遠慮ください。

※看護師等、コメディカルの方々も奮ってご参加いただきますよう、宜しくお願い致します。

※本講演会におきまして、医療関係者以外の方のご視聴はお断りさせていただいております。

共催:市川市産婦人科医会/バイエル薬品株式会社

MTG22-00330500-20220628

# バイエル薬品 Zoom ウェビナー参加方法

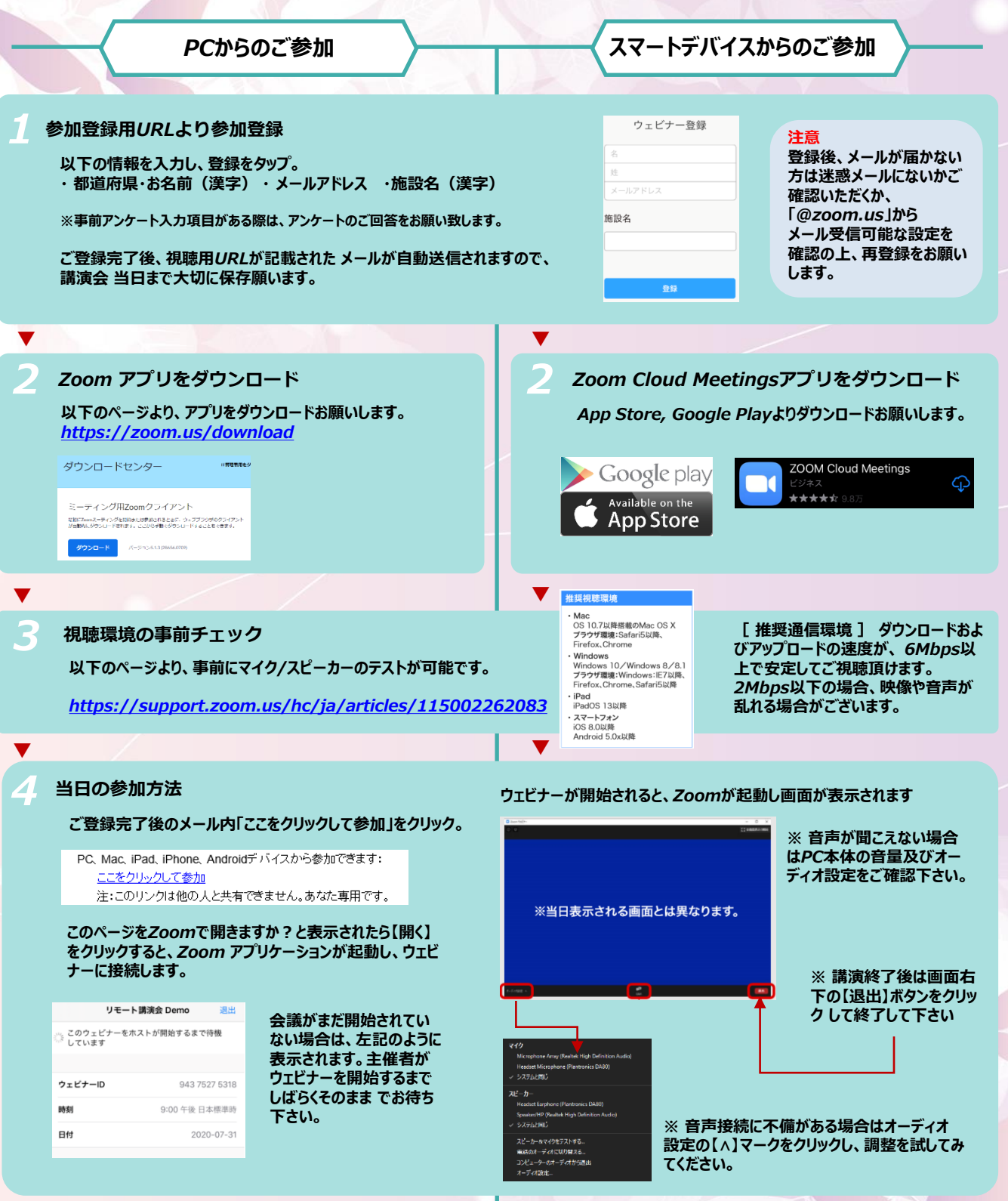

本講演はZoomを使用して配信を行います。PCでご覧になる場合は、Zoomアプリのインストールを行わなくて も視聴可能ですが、スマートフォン・タブレットで視聴される場合は、アプリが必須となりますのでインストー ルをお願いいたします。

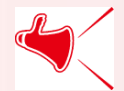

バイエル薬品(株)市川市産婦人科医会WEB講演会窓口

mail: 0907\_seminar@bayergroup.onmicrosoft.com